# 中壢國中 TEAMS 雲端自學平台 登入說明與簡介

親愛的家長您好:

桃園市立中壢國民中學提供翰林雲端學院課程平台的自學資源,學生每人一組獨立帳號, 可利用課後、週末及寒暑假時間進行線上自我評量和錯題複習,測後可透過智能分析,了解自 身學習狀況,也能針對學習弱項觀看單元知識點影片,強化觀念。

→、雲端課程平台登入路徑:
① 直接透過校網連結進入平台→首頁→翰林雲端學院
② 輸入網址: cljhs.teamslite.com.tw

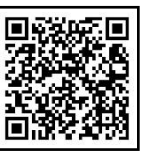

(學校網域 QRcode)

## 二、帳密規則: (於紅框處填入帳密)-

- ◎ 帳號規則:學號(數字7碼)
- ◎ 密碼規則: cljhs+西元出生年月日(數字 8 碼) (e.g.: 2009 年 8 月 1 日出生, cljhs20090801)

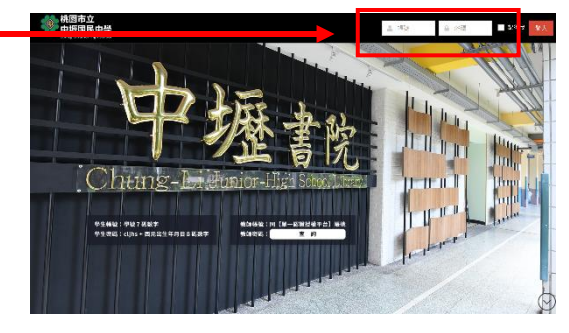

#### 三、自我評量進行方式:

提供全科、全版本 (翰林、適康、適南) 測驗題,學生可自行選擇該科目適用版本進行測驗。

| ✔ 翰林雲端學院         | 我的任務 我的課程 1 驗記錄             |       |       | 學生35 [ |
|------------------|-----------------------------|-------|-------|--------|
| 🖿 國中國文 🛛 <       | 自我評量                        |       |       |        |
| ■ 國中英語 <         | 4                           |       |       |        |
|                  | 第四冊(111學年) > 翰林 > 此冊總答題數:0題 |       |       |        |
|                  | 1-1 常見的化學反應                 | 答題數 🖯 | 答對率 🚯 | 能力等級   |
| 課程中心             | 理化 - 化學反應                   | 0     | 0     | - E    |
| 名師影城 <b>(</b> 2) |                             |       |       |        |
| 自我評量             | 理化 - 實驗: 化學反應常見的現象          | 0     | 0     |        |
| 測驗記錄             |                             |       |       |        |

- ① 登入後於上方點選「我的課程」
- ③打開後點選「自我評量」
- ② 左側選單列點科目課程
- ④ 選擇科目及版本進行自我評量測驗

四、查看評量狀況:

| 🕤 翰林雲端學      | 院我的任務        | 我的課程 測  | <b>魚記錄</b> 1        |          |    | 學生1 💽 |
|--------------|--------------|---------|---------------------|----------|----|-------|
| 測驗記錄         |              |         |                     |          |    |       |
| 全部科目         | ~ 所有課程       | ~ 自我評   |                     |          |    |       |
| 測驗時間         | 🇰 ~ 測驗時間     | <b></b> |                     |          |    |       |
| 測驗日期         | 交卷日期         | 複智日がつる科 | 目 卷別 💧              | 考卷名稱     | 題數 | 分数    |
| 112年 05月 29日 | 112年 05月 29日 |         | 然 自我評量 🚺 化學反應,實驗:化學 | 是反應常見的現象 | 10 | 60    |

- ① 於頁面上方點選「測驗紀錄」
- ③ 即可於下方列表看到測驗基本資訊與分數
- ④ 點擊進入測驗項目,可檢視知識弱點分析、完整作答狀況、題目難易度和詳解

|        | 學生1<br>翰林敦育科技 | 測驗範圍<br>• <sub>化學反應</sub> 會 🔀   | 分數<br>60分   | 測驗時間<br>1分30秒       |             |
|--------|---------------|---------------------------------|-------------|---------------------|-------------|
|        | 股份有限公司<br>8年級 | •實驗:化學反應常見的現象<br>日 <sup>9</sup> | 平均分數<br>58分 | 平均測驗<br>時間<br>3分26秒 |             |
| 體狀況    |               |                                 |             |                     | R054-50     |
|        | 0/7           |                                 |             | 0%                  | PRO 102 108 |
| 1歳弱點分析 | 0/7           |                                 |             | 0%                  | REF         |

- ② 下拉表單選擇「自我評量」

| ▲ 待被                         | 查標示                                              |                                                                                                    |          |          | ON |
|------------------------------|--------------------------------------------------|----------------------------------------------------------------------------------------------------|----------|----------|----|
|                              | 雖易度                                              | 知道概念                                                                                                    |          |          |    |
| 0                            | 易(89%)                                           | 實驗:化學反應常見的現象                                                                                                    |          |          |    |
| ×                            | 易(88%)                                           | 實驗:化學反應常見的現象                                                                                                    |          |          |    |
| 得分//<br>贈答室<br>兌燃燒(<br>(A)發生 | B分 (0/105<br>(時間)(3/17<br>後固體的質<br>後分解 ③         | ∂)<br>7◎)<br>:量變小,這是因為木炭炸                                                                                                    | 随际怎麼了?   |          | •  |
| (B)發生                        | E縮小 ③                                            |                                                                                                    |          |          |    |
| (C)生息                        | 成的二氧化碳                                           | 歌逸到空氣中 ⑧                                                                                                    |          |          |    |
| (D)發生                        | 幼珊瑚化。                                            | 0                                                                                                    |          |          |    |
|                              | O<br>×<br>得分//<br>贈答里<br>(A)發生<br>(B)發生<br>(C)生用 | ■基定<br>○ 8(89%)<br>末 8(89%)<br>末 8(89%)<br>x 8(89%)<br>x | 東京 10歳年2 | 世世年 知識年年 |    |

## 五、錯題複習方式:

・於自我評量分析頁面點擊「開始複習」

| 考卷交卷時間:2023年5月29 | 日下午 1時 47分 🕚  |                               |             |                     | 開始複習         |
|------------------|---------------|-------------------------------|-------------|---------------------|--------------|
|                  | 學生1<br>翰林教育科技 | 測驗範圍<br>• 化學反應 <sup>目</sup> 🔀 | 分數<br>60分   | 測驗時間<br>1分30秒       | 剩下7題         |
| 複習狀況             | 8年級           |                               | 平均分數<br>58分 | 平均測驗<br>時間<br>3分26秒 | <u> </u>     |
|                  | 0/7           |                               |             | 0%                  | 開始補留         |
| 知識弱點分析           |               |                               |             |                     | 6) 1 / / / / |
|                  |               |                               |             |                     |              |

 ・於「我的任務」頁面點擊「複習錯題」 並點選欲複習的考卷

| 我的任務           |        |        |
|----------------|--------|--------|
| <b>99</b> 所有任務 | ·      | ◎ 複習錯題 |
| 顯示已結業課程任務:     | OFF    |        |
| ●需複習考卷 (#)     | 7 100) | 8      |

 ・於「測驗紀錄」頁面 勾選一或多份考卷,並點擊複習

| 則驗記錄                                   | -            |        |               |
|----------------------------------------|--------------|--------|---------------|
|                                        | 2            |        | ★ 複習試題        |
| 2 複習                                   | 自然           |        |               |
| <ul> <li>2 複習</li> <li>全部科目</li> </ul> | 自然<br>~ 國中自然 | ✓ 全部卷別 | ☞開始複習<br>+755 |

# 六、影片觀看方式:

提供全科、全版本 (翰林、適康、適南)教材,影片內容以章節、知識點進行分類。

- ·課前,可預習較複雜的知識點,提升課堂學習成效
- 課後,可針對較弱的知識點加強複習
- ① 登入後於上方點選「我的課程」
- ② 左側選單列點科目課程
- ③打開後點選「名師影城」
- ④ 可任意選擇科目及版本進行知識點強化
- ⑤ 可自行調整影片播放速度

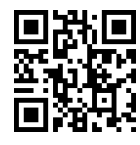

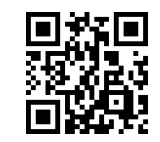

🕤 翰林雲端學院 我的任務 測驗記錄 我的課 國中國文 國中名師影城 🖿 國中英語 第四冊 翰版  $\bigcirc$ □ 理化:1-1 常見的化學反應(111) 化學反應 - 前言 14:59 (1) 產生二氧化碳(co,): 太理石质到 (2) 產生氢氮(H,):(镁氢酸酸、钠氮) 國中社會

操作影片(測驗篇)

操作影片(影片篇)